# Практическая работа «Создание таблицы в Excel»

Создадим простую таблицу в Excel, куда введем список детей и будем учитывать оплату за питание по месяцам. Научимся простейшим приемам форматирования таблицы и автоматическому подсчету итогов.

1. Откройте программу Microsoft Excel

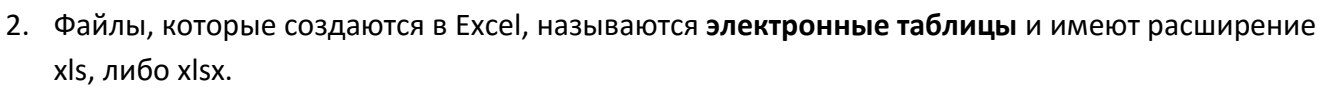

3. Рабочее пространство состоит из **ячеек**. Каждая ячейка имеет **адрес**, состоящий из буквы столбца и числа строки.

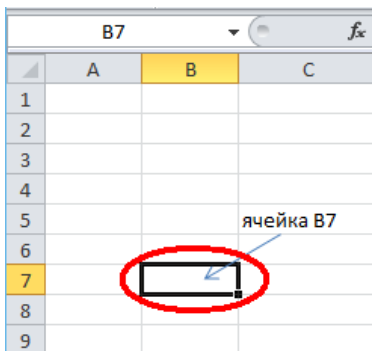

- 4. В ячейке С1 напишите «Оплата питания». Установите размер шрифта 14, жирный, цвет синий.
- 5. Наведите курсор между столбцами В и С и сделайте столбец В шире.
- 6. Введите в столбец В, начиная со строки 4, имена и фамилии детей.

|   | 117 | ▼ (" <i>f</i> x  |        |         |   |
|---|-----|------------------|--------|---------|---|
|   | Α   | В                | С      | D       | E |
| 1 |     |                  | Оплата | питания | a |
| 2 |     |                  |        |         |   |
| 3 |     |                  |        |         |   |
| 4 |     | Иванов Петр      |        |         |   |
| 5 |     | Васин Юрий       |        |         |   |
| 6 |     | Смирнов Антон    |        |         |   |
| 7 |     | Котова Елизавета |        |         |   |
| 8 |     | Кружкина Юлия    |        |         |   |
| - |     |                  |        |         |   |

7. Не забывайте сохранять работу

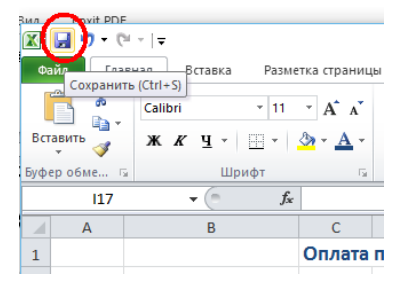

8. В третью строку введите названия месяцев. Шрифт *курсив,* размер 14, цвет красный. Отрегулируйте ширину столбцов.

| 2 | ▼ (= <i>f</i> x  |            |         |        |         |  |
|---|------------------|------------|---------|--------|---------|--|
|   | В                | С          | D       | E      | F       |  |
|   |                  | Оплата пит | ания    |        |         |  |
|   |                  |            |         |        |         |  |
|   | (                | сентябрь   | октябрь | ноябрь | декабрь |  |
|   | Иванов Петр      |            |         |        |         |  |
|   | Васин Юрий       |            |         |        |         |  |
|   | Смирнов Антон    |            |         |        |         |  |
|   | Котова Елизавета |            |         |        |         |  |
|   | Кружкина Юлия    |            |         |        |         |  |
|   |                  |            |         |        |         |  |
|   |                  |            |         |        |         |  |

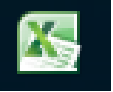

9. Выделите ячейки, как показано на рисунке

| 1 |   | <b>U</b> 4 | ▼ (=J×           |            |         |        |         |   |
|---|---|------------|------------------|------------|---------|--------|---------|---|
| 1 |   | А          | В                | С          | D       | E      | F       | G |
|   | 1 |            |                  | Оплата пит | ания    |        |         |   |
| 3 | 2 |            |                  |            |         |        |         |   |
|   | 3 |            |                  | сентябрь   | октябрь | ноябрь | декабрь |   |
| 3 | 4 |            | Иванов Петр      |            |         |        |         |   |
| 1 | 5 |            | Васин Юрий       |            |         |        |         |   |
| ĺ | 6 |            | Смирнов Антон    |            |         |        |         |   |
|   | 7 |            | Котова Елизавета |            |         |        |         |   |
|   | 8 |            | Кружкина Юлия    |            |         |        |         |   |
|   | 9 |            |                  |            |         |        |         |   |

10. Правой кнопкой мыши откройте контекстное меню и выберите «Формат ячеек»

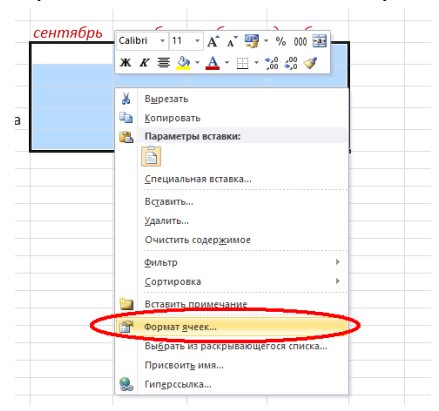

Установите «Числовой», число десятичных знаков 2.

#### 11. Заполните таблицу любыми числами

| κ | В                | С          | D       | E       | F       | 6 |
|---|------------------|------------|---------|---------|---------|---|
|   |                  | Оплата пит | ания    |         |         |   |
|   |                  |            |         |         |         |   |
|   |                  | сентябрь   | октябрь | ноябрь  | декабрь |   |
|   | Иванов Петр      | 1354,20    | 1354,20 | 1224,67 | 1354,20 |   |
|   | Васин Юрий       | 1354,20    | 1454,30 | 1354,20 | 1311,15 |   |
|   | Смирнов Антон    | 1354,20    | 1354,20 | 1684,20 | 1354,20 |   |
|   | Котова Елизавета | 1444,50    | 1444,50 | 1444,50 | 1244,30 |   |
|   | Кружкина Юлия    | 1551,10    | 1566,70 | 1561,10 | 1354,20 |   |
|   |                  |            |         |         |         |   |

12. Для вычисления итогов выделите нужную ячейку и нажмите кнопку Сумма (вкладка

# «Главная», панель «Редактирование»

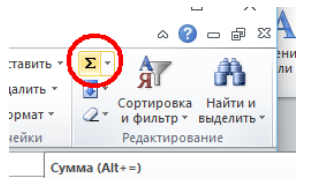

13. У вас должно получиться вот так. Сумма итогов при этом рассчитывается автоматически.

|                  | Оплата пит | ания    |         |         |                  |
|------------------|------------|---------|---------|---------|------------------|
|                  | сентябрь   | октябрь | ноябрь  | декабрь | Итого по ребенку |
| Иванов Петр      | 1354,20    | 1354,20 | 1224,67 | 1354,20 | 5287,27          |
| Васин Юрий       | 1354,20    | 1454,30 | 1354,20 | 1311,15 | 5473,85          |
| Смирнов Антон    | 1354,20    | 1354,20 | 1684,20 | 1354,20 | 5746,80          |
| Котова Елизавета | 1444,50    | 1444,50 | 1444,50 | 1244,30 | 5577,80          |
| Кружкина Юлия    | 1551,10    | 1566,70 | 1561,10 | 1354,20 | 6033,10          |
| ИТОГО в каждом   |            |         |         |         |                  |
| месяце           | 7058,20    | 7173,90 | 7268,67 | 6618,05 |                  |
|                  |            |         |         |         |                  |

14. Чтобы уместить в одной ячейке текст в несколько строк, как например здесь в ячейке В9

|    |   |                            | There blight |
|----|---|----------------------------|--------------|
|    | А | В                          | С            |
| 1  |   |                            | Оплата пита  |
| 2  |   |                            |              |
| 3  |   |                            | сентябрь     |
| 4  |   | Иванов Петр                | 1354,20      |
| 5  |   | Васин Юрий                 | 1354,20      |
| 6  |   | Смирнов Антон              | 1354,20      |
| 7  |   | Котова Елизавета           | 1444,50      |
| 8  |   | Кружкина <mark>Юлия</mark> | 1551,10      |
|    |   | ИТОГО в каждом             |              |
| 9  |   | месяце                     | 7058,20      |
| 10 |   |                            |              |
|    |   |                            |              |

отрегулируйте высоту строки, и используйте в контекстном меню «Формат ячеек»-

«Выравнивание»-«Отображение»-«Переносить по словам»

| 9 месяце                              | 70   |
|---------------------------------------|------|
| Формат ячеек                          |      |
| Число Выравнивание Икрифт Граница За  | алие |
| Выравнивание                          |      |
| по горизонтали:                       |      |
| по правому краю (отступ) \vee отступ: |      |
| по вертикали: 0 🚖                     |      |
| по нижнему краю 🗸                     |      |
| Распределять по ширине                |      |
| Окооражение                           |      |
| переносить по словам                  |      |
| автоподоор ширины                     |      |
| объединение ячеек                     |      |
| Направление текста                    |      |
| направление <u>т</u> екста:           |      |
| по контексту 🗸                        |      |

# 15. Сделаем границы у нашей таблицы:

Выделяем таблицу и нажимаем кнопку «Границы» на панели «Шрифт»

| <b>ار ر</b> | ¥ -   -        |                         |               |           | Книга    | 1 - Microsoft E | xcel                                  |                   |
|-------------|----------------|-------------------------|---------------|-----------|----------|-----------------|---------------------------------------|-------------------|
| Гла         | вная Вставка І | Разметка страниць       | о Формуль     | а Данные  | Рецензир | оование В       | ид Foxit PDF                          |                   |
| ∦<br>⊪∍ -   | Calibri        | * A* A*                 | = = =         | »>- 🐨     | Общий    | ٣               | <b>C</b> 3                            | A                 |
| ь 🔌         | ж к ч 🔛        | • <u>•</u> • <u>•</u> • | E = =         | 律律 圖-     | ∰ - %    | 000 50 500      | Условное Форм<br>форматирование * как | атиров<br>таблицу |
| 6ме Г       | а Шрифт        | Ga.                     | Выравни       | ивание Ба | Чи       | сло Га          | Стили                                 |                   |
| B3          | <b>-</b> (n    | Нижняя граница          |               |           |          |                 |                                       |                   |
| А           | В              | Изменение гра           | ниц выделенні | ых ячеек. |          | F               | G                                     |                   |
|             |                | Оплата і                | питания       |           | _        |                 |                                       |                   |
|             |                |                         |               |           |          |                 |                                       |                   |
|             |                | сентябр                 | ь октяв       | брь ноябр | ъ де     | кабрь           | Итого по ребенку                      |                   |
|             | Иванов Петр    | 1354,                   | 20 1354       | 4,20 122  | 24,67    | 1354,20         | 5287,2                                | 7                 |
|             | Васин Юрий     | 1354,                   | 20 1454       | 4,30 13   | 54,20    | 1311,15         | 5473,8                                | 5                 |
|             | Смирнов Антон  | ı 1354,                 | 20 1354       | 4,20 16   | 34,20    | 1354,20         | 5746,8                                | 0                 |
|             | Котова Елизаве | ета 1444,               | 50 1444       | 4,50 144  | 14,50    | 1244,30         | 5577,8                                | 0                 |
|             | Кружкина Юли   | я 1551,                 | 10 1566       | 6,70 15   | 51,10    | 1354,20         | 6033,1                                | 0                 |
|             | ИТОГО в кажд   | ом                      |               |           |          |                 |                                       |                   |
|             | меся           | це 7058,                | 20 7173       | 3,90 72   | 58,67    | 6618,05         |                                       |                   |
|             |                |                         |               |           |          |                 |                                       | T                 |

#### Выбираем «Все границы»

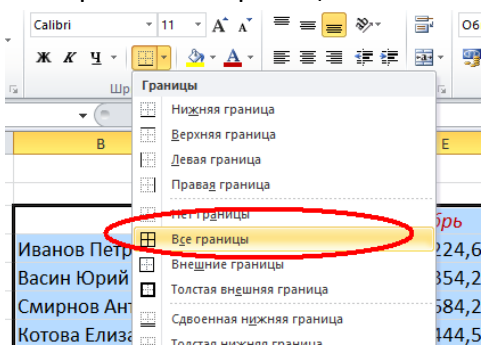

Готово! Не забываем сохранить работу!